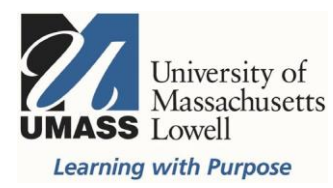

## Qualtrics

## Surveys: Access the Mid-Semester Survey Templates

The AcademicTechnology Teamhave developed threemid-semester survey templates that can be used by faculty and staff. The survey templates are provided in the Qualtrics Library in the University of Massachusetts System: Lowell group. When you create your Qualtrics account you are automatically entered into that group and have access to the group library. Examples of the <u>templates are available for your review</u> (pdf).

To access the mid-semester survey templates, use <u>this link to access or create your Qualtrics</u> account. To create a survey using the Mid-Semester Survey Template, select Create new project.

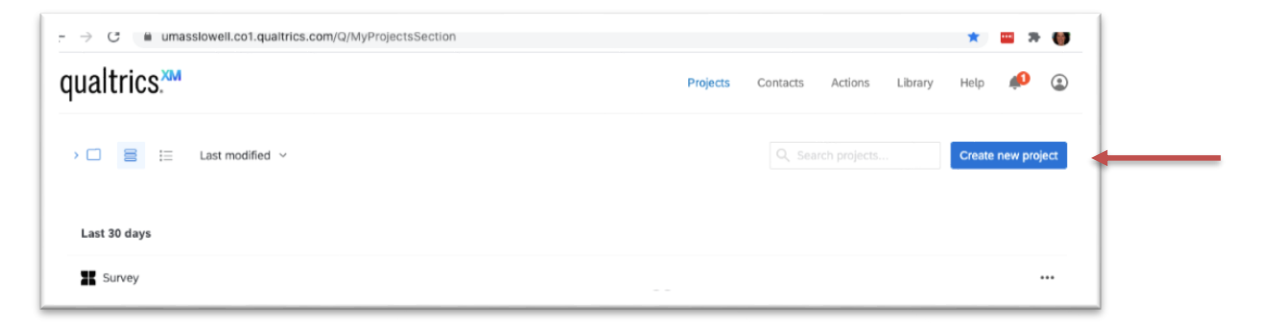

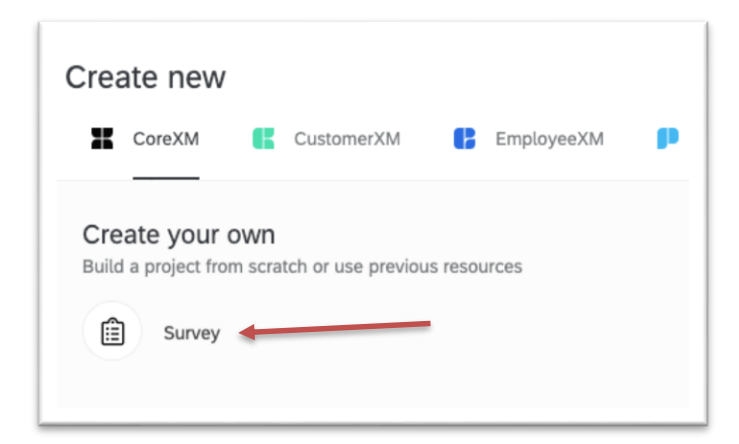

Under Create your own, select Survey:

Provide a name for your survey:

Tip: Include your course number and section, if you teach multiple courses.

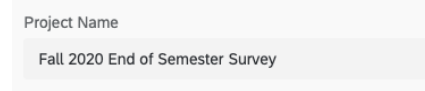

Select the From Library tab, under Library, use the drop-downlist to choose the University of Massachusetts System: Lowell:

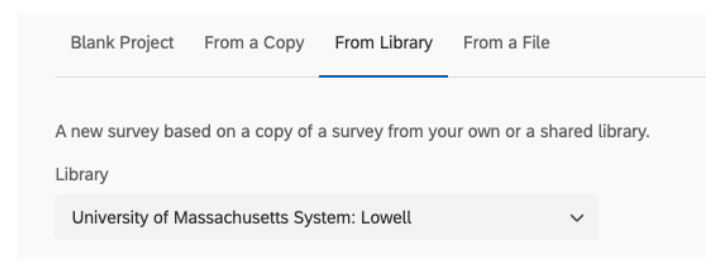

For Source project, select **Uncategorized**, use the drop down to select a specific mid-semester (or end of semester) survey:

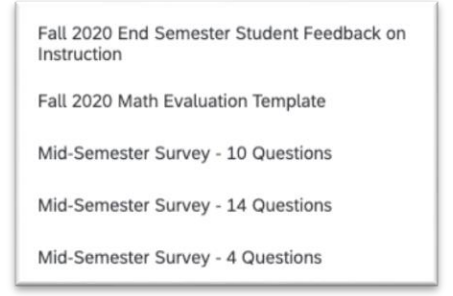

Select "Get Started" to begin building your survey.

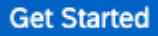

## **Editing Questions**

You can edit the answer fields just by clicking on the words or add a comment field in the list of answers. Click on the words, select the arrow that appears to the right and select Allow Text Entry.

| Look   | & Feel                                                                                                    | <b>∖</b> Survey Flow                                                                                                    | \$          | Survey Options                                           | ٦     | Tools  | ~            |          |
|--------|----------------------------------------------------------------------------------------------------|----------------------------------------------------------------------------------------------------|-------------|----------------------------------------------------------|-------|--------|--------------|----------|
|        | 4. Go t                                                                                                    | o 'Distributions' to s                                                                                                    | send        | Allow Text Entry                                         | start | collec | ,<br>ting re | sponses! |
|        |                                                                                                    |                                                                                                    |             | Text Entry Validatio                                     | n     |        |              |          |
| ^      |                                                                                                    |                                                                                                    |             | Rich Content Editor<br>Insert Graphic                    |       |        |              |          |
| ▼ Stud | lent Reso                                                                                                   | urces ス Randomize                                                                                                    |             | Exclude From Analy<br>Insert Piped Text                  | sis   | >      |              |          |
| ✓ Q5   | How he                                                                                                    | elpful or unhelpful is                                                                                                    |             | Add Display Logic                                        |       |        |              |          |
| \$     | <ul> <li>Extr</li> <li>Mod</li> <li>Slig</li> <li>Neit</li> <li>Slig</li> <li>Extr</li> <li>Extr</li> </ul> | emely helpful<br>derately helpful<br>htly helpful<br>ther helpful nor unhelp<br>htly unhelpful<br>remely unhelpful<br>remely unhelpful | -<br>-<br>- | Assign To Group<br>Move Up<br>Move Down<br>Remove Choice |       | >      |              |          |

Questions can be dragged and dropped to change order or copied or moved among other features.

| Cha  | nge Question Type    |
|------|----------------------|
| A    | Text / Graphic 🛛 🗸 🗸 |
| Cho  | ices                 |
| Θ    | 0 🕂 Edit Multiple    |
|      | Automatic Choices    |
| Тур  | e                    |
| ۲    | Text                 |
| 0    | Graphic              |
| 0    | File                 |
| Vali | dation Type          |
| ۲    | None                 |
|      | Custom Validation    |
| Act  | ions                 |
| 5    | Add Page Break       |
| Ļ    | Add Display Logic    |
| t    | Add Skip Logic       |
|      | Copy Question        |
| \$   | Move Question        |
| P    | Add Note             |
| Q    | Preview Question     |

## **Anonymous Responses**

There are two primary anonymizing features in Qualtrics, Anonymous Responses & Anonymous Links. To be considered anonymous, both features must be used. Enabling this feature will ensure that IP addresses and location data are not connected to a participant's responses.

Go to Survey Options

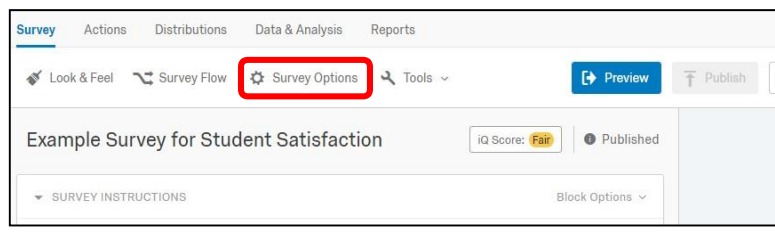

Select the box to **Anonymize responses** (near the bottom of the list of options), check the box and click **Save**.

| Survey <ul> <li>Back Button. Enable respondents to change their responses.</li> <li>Size and Continue. Allow respondents to save and continue later.</li> <li>Show Question Numbers. Great for previews. For participants, try a Progress Bar instead.</li> <li>Use Custom Survey Validation Messages</li> </ul> <li>Survey Language: English (US)          <ul> <li>The language the survey is written in.</li> <li>Survey Title: Online Survey Software   Qualtrii</li> <li>This text will appear in the browser as the window or tab title.</li> <li>Meta Description: Qualtrics sophisticated online s: Search engines and social media services use this description.</li> </ul> </li> <li>Survey Protection         <ul> <li>Open Access. Allow anyone to take this survey.</li> <li>By Invitation Only. Prevent people from taking the survey using an anonymous survey link.</li> <li>Prevent Ballot Box Stuffing. Keep people from taking this survey more than once.</li> <li>HTTP Refere Verification. The user must come from this URL to take the survey:</li> <li>Prevent Indexing. A tag will be added to the survey to prevent search engines form indexing it.</li> <li>Secure Participants' Files. Files uploaded as response can only be viewed by users with permission to view response.</li> <li>Show a custom message.</li> <li>Survey Expiration. The survey will only be available for a specified date range.</li> </ul> </li> <li>Survey Expiration. The survey message</li> <li>Show Response Summary.</li> <li>Show Response Summary.</li> <li>Show Response Summary.</li> <ul> <li>Show Response Summary.</li> <li>Show Response Summary.</li> <li>Show Response Summary.</li> <li>Show acustin than you</li></ul>                             | Survey Option        | 15                                                                                                    |  |  |  |  |  |  |
|----------------------------------------------------------------------------------------------------|----------------------|----------------------------------------------------------------------------------------------------|--|--|--|--|--|--|
| Survey Language:       English (US) <ul> <li>The language the survey is written in.</li> <li>Survey Title:</li> <li>Online Survey Software   Qualtrii</li> <li>This text will appear in the browser as the window or tab title.</li> <li>Meta Description:</li> <li>Qualtrics sophisticated online si:</li> <li>Search engines and social media services use this description.</li> <li>Popen Access. Allow anyone to take this survey.</li> <li>By Invitation Only. Prevent people from taking the survey using an anonymous survey link.</li> <li>Password Protection. This password must be entered to take this survey:</li> <li>Prevent Ballot Box Stuffing. Keep people from taking this survey more than once.</li> <li>HTTP Referer Verification. The user must come from this URL to take the survey:</li> <li>Prevent Indexing. A tag will be added to the survey to prevent search engines from indexing it.</li> <li>Secure Participants' Files. Files uploaded as responses can only be viewed by users with permission to view responses.</li> <li>Show a custom message when a respondent revisits a previously completed link</li> <li>Survey Expiration. The survey will only be available for a specified date range.</li> <li>Survey Expiration. The survey message.</li> <li>Custom end of survey message</li> <li>Show Response Summary.</li> <li>Show Response Summary.</li> <li>Show Response Summary.</li> <li>Show Response Summary.</li> <li>Send additional thank vou email from a library When distributed via the Survey Mailer.</li> <li>Anotymize Response. Do NOT record any personal information and remove contact association.</li> <li>Survey Exponse. Do NOT record any personal information and remove contact association.</li> </ul> | Survey<br>Experience | <ul> <li>Back Button. Enable respondents to change their responses.</li> <li>Save and Continue. Allow respondents to save and continue later.</li> <li>Show Question Numbers. Great for previews. For participants, try a Progress Bar instead.</li> <li>Use Custom Survey Validation Messages</li> </ul> |  |  |  |  |  |  |
| Survey Title:       Online Survey Software   Qualtrix       This text will appear in the browser as the window or tab title.         Meta Description:       Qualtrics sophisticated online si       Search engines and social media services use this description.         Survey                                                                                                    |                      | Survey Language: English (US)   The language the survey is written in.                                                                                                    |  |  |  |  |  |  |
| Meta Description:       Qualtrics sophisticated online s.       Search engines and social media services use this description.         Survey<br>Protection          • Open Access. Allow anyone to take this survey.<br>By Invitation Only. Prevent people from taking the survey using an anonymous survey link.<br>• Password Protection. This password must be entered to take this survey:<br>• Prevent Ballot Box Sturfing. Keep people from taking this survey more than once.<br>HTTP Referer Verification. The user must come from this URL to take the survey:<br>Prevent Indexing. A tag will be added to the survey to prevent search engines from indexing it.<br>Secure Participants' Files. Files uploaded as responses can only be viewed by users with permission to view<br>responses.<br>Show a custom message when a respondent revisits a previously completed link<br>Survey Expiration. The survey will only be available for a specified date range.<br>Survey Expiration. The survey message<br>Show Response Summary.<br>Show Response Summary.<br>Show Response Summary.<br>Send additional thank you email from a library When distributed via the Survey Mailer.<br>Send additional thank you email from a library When distributed via the Survey Mailer.<br>Anorymize Response. Do NOT record any personal information and remove contact association.                                                                                                    |                      | Survey Title: Online Survey Software   Qualtriv This text will appear in the browser as the window or tab title.                                                                                                    |  |  |  |  |  |  |
| Survey<br>Protection <ul> <li>Open Access. Allow anyone to take this survey.</li> <li>By Invitation Only. Prevent people from taking the survey using an anonymous survey link.</li> <li>Password Protection. This password must be entered to take this survey:</li> <li>Prevent Ballot Box Stuffing. Keep people from taking this survey more than once.</li> <li>HTTP Referer Verification. The user must come from this URL to take the survey:</li> <li>Prevent Indexing. A tag will be added to the survey to prevent search engines from indexing it.</li> <li>Secure Participants' Files. Files uploaded as responses can only be viewed by users with permission to view responses.</li> <li>Show a custom message when a respondent revisits a previously completed link</li> </ul> Survey Termination <ul> <li>Default end of survey message.</li> <li>Custom end of survey message</li> <li>Show Response Summary.</li> <li>Redirect to a full URL, ex. "https://www.qualtrics.com":</li> <li>Send additional thank vou email from a library When distributed via the Survey Mailer.</li> <li>Anonymize Response. Do NOT record any personal information and remove contact association.</li> </ul>                                                                                                    |                      | Meta Description: Qualtrics sophisticated online st Search engines and social media services use this description.                                                                                                    |  |  |  |  |  |  |
| <ul> <li>Password Protection. This password must be entered to take this survey:</li> <li>Prevent Ballot Box Stuffing. Keep people from taking this survey more than once.</li> <li>HTTP Referer Verification. The user must come from this URL to take the survey:</li> <li>Prevent Indexing. A tag will be added to the survey to prevent search engines from indexing it.</li> <li>Secure Participants' Files. Files uploaded as responses can only be viewed by users with permission to view responses.</li> <li>Show a custom message when a respondent revisits a previously completed link</li> <li>Survey Expiration. The survey will only be available for a specified date range.</li> <li>Custom end of survey message.</li> <li>Custom end of survey message</li> <li>Show Response Summary.</li> <li>Redirect to a full URL, ex. "https://www.qualtrics.com":</li> <li>Send additional thank vou email from a library When distributed via the Survey Mailer.</li> <li>Anonymize Response. Do NOT record any personal information and remove contact association.</li> </ul>                                                                                                    | Survey<br>Protection | <ul> <li>Open Access. Allow anyone to take this survey.</li> <li>By Invitation Only. Prevent people from taking the survey using an anonymous survey link.</li> </ul>                                                                                                    |  |  |  |  |  |  |
| <ul> <li>Prevent Ballot Box Stuffing. Keep people from taking this survey more than once.</li> <li>HTTP Referer Verification. The user must come from this URL to take the survey:</li> <li>Prevent Indexing. A tag will be added to the survey to prevent search engines from indexing it.</li> <li>Secure Participants' Files. Files uploaded as responses can only be viewed by users with permission to view responses.</li> <li>Show a custom message when a respondent revisits a previously completed link</li> <li>Survey Expiration. The survey will only be available for a specified date range.</li> <li>Custom end of survey message.</li> <li>Custom end of survey message</li> <li>Show Response Summary.</li> <li>Redirect to a full URL, ex. "https://www.qualtrics.com":</li> <li>Send additional thank you email from a library When distributed via the Survey Mailer.</li> <li>Anonymize Response. Do NOT record any personal information and remove contact association.</li> </ul>                                                                                                    | 0                    | Password Protection. This password must be entered to take this survey                                                                                                    |  |  |  |  |  |  |
| <ul> <li>HTTP Referer Verification. The user must come from this URL to take the survey:</li> <li>Prevent Indexing. A tag will be added to the survey to prevent search engines from indexing it.</li> <li>Secure Participants' Files. Files uploaded as responses can only be viewed by users with permission to view responses.</li> <li>Show a custom message when a respondent revisits a previously completed link</li> <li>Survey Expiration. The survey will only be available for a specified date range.</li> <li>Survey Termination</li> <li>Default end of survey message.</li> <li>Custom end of survey message</li> <li>Show Response Summary.</li> <li>Redirect to a full URL, ex. "https://www.qualtrics.com":</li> <li>Send additional thank you email from a library When distributed via the Survey Mailer.</li> <li>Anonymize Response. Do NOT record any personal information and remove contact association.</li> </ul>                                                                                                    |                      | Prevent Ballot Box Stuffing. Keep people from taking this survey more than once.                                                                                                    |  |  |  |  |  |  |
| <ul> <li>Prevent Indexing. A tag will be added to the survey to prevent search engines from indexing it.</li> <li>Secure Participants' Files. Files uploaded as responses can only be viewed by users with permission to view responses.</li> <li>Show a custom message when a respondent revisits a previously completed link</li> <li>Survey Expiration. The survey will only be available for a specified date range.</li> <li>Survey Termination</li> <li>Default end of survey message</li> <li>Custom end of survey message</li> <li>Show Response Summary.</li> <li>Redirect to a full URL, ex. "https://www.qualtrics.com":</li> <li>Send additional thank you email from a library When distributed via the Survey Mailer.</li> <li>Anonymize Response. Do NOT record any personal information and remove contact association.</li> </ul>                                                                                                    |                      | HTTP Referer Verification. The user must come from this URL to take the survey:                                                                                                    |  |  |  |  |  |  |
| <ul> <li>Secure Participants' Files. Files uploaded as responses can only be viewed by users with permission to view responses.</li> <li>Show a custom message when a respondent revisits a previously completed link</li> <li>Survey Expiration. The survey will only be available for a specified date range.</li> <li>Survey Termination</li> <li>Default end of survey message</li> <li>Custom end of survey message</li> <li>Show Response Summary.</li> <li>Redirect to a full URL, ex. "https://www.qualtrics.com":</li> <li>Send additional thank you email from a library When distributed via the Survey Mailer.</li> <li>Anonymize Response. Do NOT record any personal information and remove contact association.</li> </ul>                                                                                                    |                      | Prevent Indexing. A tag will be added to the survey to prevent search engines from indexing it.                                                                                                    |  |  |  |  |  |  |
| <ul> <li>Show a custom message when a respondent revisits a previously completed link</li> <li>Survey Expiration. The survey will only be available for a specified date range.</li> <li>Survey Termination</li> <li>Default end of survey message</li> <li>Custom end of survey message</li> <li>Show Response Summary.</li> <li>Redirect to a full URL, ex. "https://www.qualtrics.com":</li> <li>Send additional thank you email from a library When distributed via the Survey Mailer.</li> <li>Anonymize Response. Do NOT record any personal information and remove contact association.</li> </ul>                                                                                                    |                      | Secure Participants' Files. Files uploaded as responses can only be viewed by users with permission to view responses.                                                                                                    |  |  |  |  |  |  |
| <ul> <li>Survey Expiration. The survey will only be available for a specified date range.</li> <li>Survey Termination</li> <li>Custom end of survey message</li> <li>Custom end of survey message</li> <li>Show Response Summary.</li> <li>Redirect to a full URL, ex. "https://www.qualtrics.com":</li> <li>Send additional thank you email from a library When distributed via the Survey Mailer.</li> <li>Anonymize Response. Do NOT record any personal information and remove contact association.</li> </ul>                                                                                                    |                      | Show a custom message when a respondent revisits a previously completed link                                                                                                    |  |  |  |  |  |  |
| Survey          • Default end of survey message.          Termination          Custom end of survey message          • Show Response Summary.          • Redirect to a full URL, ex. "https://www.qualtrics.com":          • Send additional thank you email from a library When distributed via the Survey Mailer.         • Anonymize Response. Do NOT record any personal information and remove contact association.                                                                                                    |                      | Survey Expiration. The survey will only be available for a specified date range.                                                                                                    |  |  |  |  |  |  |
| Termination       Custom end of survey message         Show Response Summary.       Redirect to a full URL, ex. "https://www.qualtrics.com":         Send additional thank you email from a library When distributed via the Survey Mailer.         Anonymize Response. Do NOT record any personal information and remove contact association.                                                                                                    | Survey               | Default end of survey message.                                                                                                    |  |  |  |  |  |  |
| <ul> <li>Show Response Summary.</li> <li>Redirect to a full URL, ex. "https://www.qualtrics.com":</li> <li>Send additional thank you email from a library When distributed via the Survey Mailer.</li> <li>Anonymize Response. Do NOT record any personal information and remove contact association.</li> </ul>                                                                                                    | Termination          | Custom end of survey message                                                                                                    |  |  |  |  |  |  |
| <ul> <li>Redirect to a full URL, ex. "https://www.qualtrics.com":</li> <li>Send additional thank you email from a library When distributed via the Survey Mailer.</li> <li>Anonymize Response. Do NOT record any personal information and remove contact association.</li> </ul>                                                                                                    |                      | Show Response Summary.                                                                                                    |  |  |  |  |  |  |
| <ul> <li>Send additional thank you email from a library When distributed via the Survey Mailer.</li> <li>Anonymize Response. Do NOT record any personal information and remove contact association.</li> </ul>                                                                                                    | 0                    | Redirect to a full URL, ex. "https://www.qualtrics.com":                                                                                                    |  |  |  |  |  |  |
| Anonymize Response. Do NOT record any personal information and remove contact association.                                                                                                    |                      | Send additional thank you email from a library When distributed via the Survey Mailer.                                                                                                    |  |  |  |  |  |  |
|                                                                                                    |                      | Anonymize Response. Do NOT record any personal information and remove contact association.                                                                                                    |  |  |  |  |  |  |

When finished editing, select Publish, a green button at the top right of the view.

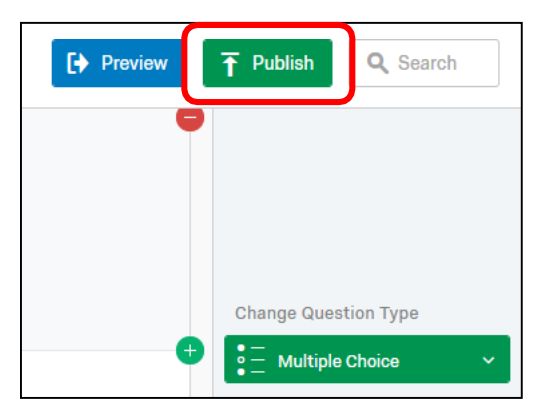

A window will open detailing potential improvements. Click Publish again.

|                                         | Great<br>overall score              | survey. Great job! |
|-----------------------------------------|-------------------------------------|--------------------|
| Publish Sur                             | vey                                 |                    |
| By publishing this versio               | n, changes you have made will       | be made live.      |
| This survey will also be r              | made active so respondents car      | n begin taking it. |
| <sup>Date</sup><br>Apr 10, 2019 1:00 PM | <sup>Author</sup><br>Melanie Maxham |                    |
|                                         |                                     |                    |
| Details                                 |                                     |                    |

Select Distributions to get an anonymous link to share with your students.

| Survey Actions Distributions | Data & Analysis Reports                                                                                                    |
|------------------------------|----------------------------------------------------------------------------------------------------|
| Pause Response Collection    |                                                                                                    |
| Distribution Summary         |                                                                                                    |
| Anonymous Link               | Anonymous Survey Link                                                                                                    |
| 🖂 Emails                     | A reusable link that can be pasted into emails or onto a website,<br>and is unable to track identifying information of respondents. |
| Personal Links               | https://umasslowell.co1.qualtrics.com/jfe/form/SV_9QTDoeRU                                                                          |
|                              | Customize Link                                                                                                    |

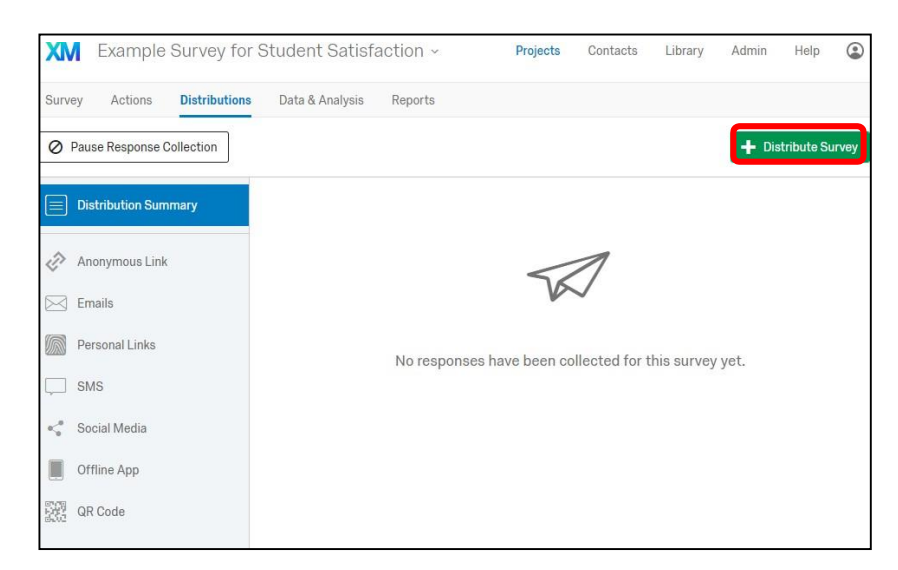

The Distribution options display on the left or you can select Distribute Survey, the green button, top right.

Use the Anonymous link to post the survey within Blackboard and/or in an email to your students.

| Exam       | ple Survey                          | y for Student Satisfaction                                              | iQ Score: Great                                    | Published                 |
|------------|-------------------------------------|-------------------------------------------------------------------------|----------------------------------------------------|---------------------------|
| ▼ SUR      | VEY INSTRUC                         | Survey Activated                                                        |                                                    |                           |
| Display Th |                                     | Your survey has been successfully published an                          | l activated. You can distribu<br>k below.          | te it using the anonymous |
|            |                                     |                                                                         |                                                    |                           |
|            | shown to                            | https://umasslowell.co1.qualtrics.                                      | com/jfe/form/SV_1Zk                                | HNNNvKzYB3TL              |
|            | shown to r<br>Customi<br>This scree | https://umasslowell.co1.qualtrics.<br>You can also navigate to the dist | com/jfe/form/SV_1Zk<br>ibutions section to view mo | HNNNvKzYB3TL              |

Gathering results can be complicated depending on your needs, see the Data & Analysis tab.

| XM Workshop about Qualtrics ~ |                  |                                                                                        |                                       |                                                                                                 |                                                                  | Contacts                                       | Library                                                                    | Admin                                                                          | Help                                      | ٢         |
|-------------------------------|------------------|----------------------------------------------------------------------------------------|---------------------------------------|-------------------------------------------------------------------------------------------------|------------------------------------------------------------------|------------------------------------------------|----------------------------------------------------------------------------|--------------------------------------------------------------------------------|-------------------------------------------|-----------|
| Survey                        | Actions          | Distributions Da                                                                       | ta & Analysis F                       | eports                                                                                          |                                                                  |                                                |                                                                            |                                                                                |                                           |           |
| Data Te:                      | xt Crosstabs     | Weighting                                                                              |                                       |                                                                                                 |                                                                  |                                                |                                                                            |                                                                                |                                           |           |
| Add Fi                        | ilter 🗸          |                                                                                        |                                       |                                                                                                 |                                                                  |                                                |                                                                            | Recorded R<br>Responses                                                        | esponses<br>in Progre                     | 2<br>ss 0 |
| With S                        | Selected 🗸       |                                                                                        |                                       | < Page 1 of 1 ~                                                                                 | <u>1</u>                                                         | Export & Ir                                    | mport ~                                                                    | / Edit                                                                         | <b>Վ</b> Too                              | ls v      |
|                               | Recorded<br>Date | Q8 - 6. What<br>do you think<br>is the MAIN<br>cause of<br>climate<br>change<br>today? | Q10 - 8.<br>What is your<br>zip code? | Q2 - My<br>participation in<br>the survey is<br>acknowledgement<br>that I have read<br>and unde | Q4 - 2. H<br>often ha<br>you hea<br>the ten<br>"climat<br>change | ow Q3<br>ve )<br>rd se<br>n :<br>e po<br>"? Ll | 3 - 1. Have<br>you ever<br>een a Cool<br>Science<br>ster on an<br>RTA bus? | Q5 - 3. H<br>you ev<br>talked<br>anyon<br>about t<br>Cool<br>Science<br>poster | lave<br>er<br>to<br>le<br>the<br>ce<br>s? | Ad        |

For information about gathering results, contact <u>bbhelp@uml.edu</u>, schedule a <u>technology consultation</u>, call Qualtrics at (800) 340-9194 or email: <u>support@gualtrics.com</u>.